# **Creating a Pie Chart Widget**

This article shows how to create a pie chart widget that shows the total number of tickets per issue type in the last 7 days. It applies to MSPbots users with an Autotask integration.

## How to Create a Pie Chart Widget

1.

| Navigate | e to Widgets on the MSPbots app menu. |
|----------|---------------------------------------|
| ľ        | ⋈౽ౢౢౢౢౢౢౢౢౢౢౢౢౣౣౢౢౢ                   |
|          | <                                     |
| 88       | Apps                                  |
|          | Bots                                  |
| ⊞        | Dashboards                            |
| μ        | Widgets                               |
|          | Datasets                              |
| ß        | Integrations                          |
| 钧        | Settings ~                            |

2. Under My Widgets, click New Widget.

|       | ☆ Widgets ×                  |                |        |            |                 |                |   |
|-------|------------------------------|----------------|--------|------------|-----------------|----------------|---|
|       | 🛅 Widgets 🕐                  |                |        |            |                 |                |   |
|       | Q Search                     |                | =      | My Widgets | Widgets Library | ⊕ Quick Filter |   |
|       | Quick Filter                 | B              | ⊕ N    | lew Widget |                 |                |   |
|       | ↑↓ Sort                      | Name 个         |        |            |                 |                |   |
| 3. Se | lect the Pie Chart widget ty | ype on the New | Widget | window.    |                 |                | ~ |
| Ne    | w Widget (2)                 |                |        |            |                 |                | × |

|               |              |                      |              |                  |                | Create your widget                                                                                         |
|---------------|--------------|----------------------|--------------|------------------|----------------|----------------------------------------------------------------------------------------------------|
| olumn<br>hart | Pie<br>Chart | Heatmap              | Tree<br>Grid | User<br>TimeZone | Pivot<br>Table | Create your own custom widget using our new,<br>intuitive widgets.<br>Select widget type to start creating |
| ୯             | 1            | Ĩ.                   |              |                  |                | your widget or view tutorial to learn<br>more.                                                             |
| arget<br>ard  | Gantt        | Transparent<br>Bar3D | Crud<br>Plus |                  |                |                                                                                                    |

4. When the Widget Builder window opens, go to the Basic Setting tab. Provide the following and click Apply:

- Name Give the widget a name.
- Description Give the widget a short description.
  Role Select the roles you want to give access to.

| (j) | Basic Setting                                                                       |
|-----|-------------------------------------------------------------------------------------|
| U   | * Name                                                                              |
| 8   | (Sample) Tickets Per Issue Type                                                     |
| 鐐   | Description                                                                         |
| ٩   | This pie chart shows the total number of tickets per issue type in the last 7 days. |
|     | More Info                                                                           |
|     | Please Enter More Info                                                              |
|     | * Role                                                                              |
|     | Admin 🛞 + 1 🗸                                                                       |
|     | Тад                                                                                 |
|     | Tag ~                                                                               |

5. Go to the Dataset tab. Click the + button and select New Layer.

| <i>(i)</i> | Data Source                                         |                                                                 |   |
|------------|-----------------------------------------------------|-----------------------------------------------------------------|---|
| 8          |                                                     | +                                                               |   |
| Add Nev    | v Layer                                             |                                                                 | × |
|            |                                                     |                                                                 |   |
|            |                                                     |                                                                 |   |
|            | New Layer<br>This is description about<br>new layer | Calculate Layer<br>This is description about<br>calculate layer |   |
|            |                                                     |                                                                 |   |

- 6. On the Dataset window,
  a. Select the Dataset containing the information you want to use.
  b. Give a Name for the Datasource (optional).
  - Dataset:

| Autotask / Autotask Ticket Statistics | ✓ S₀ |
|---------------------------------------|------|
| Show datasource name as               |      |
|                                       |      |

- c. For Columns Display,
  - i. Using the Column Name dropdown, select the field you want to show in the drill through. Click the 🔂 button to add more rows.

### ii. Give an Alias and select a Business Type for each.

| Columno | Dian |    |
|---------|------|----|
| Columns | Disp | 10 |

| Select All Clear All |   |    |                |               |   |   |   |   |
|----------------------|---|----|----------------|---------------|---|---|---|---|
| Column Name          |   |    | Alias          | Business Type |   |   |   |   |
| company_name         | ~ | fx | Company        | Text          | ~ | ₽ | ۲ | Û |
| ticket_number        | ~ | fx | Ticket Number  | Hyperlinks    | ~ | ≞ | ۲ | Ū |
| issue_type           | ~ | fx | Туре           | Text          | ~ | ≞ | ۲ | Ū |
| sub_issue_type       | ~ | fx | Sub-type       | Text          | ~ | ≞ | ۲ | Ū |
| create_date          | ~ | fx | Date Created   | Date Time     | ~ | 曲 | ۲ | Ū |
| completed_date       | ~ | fx | Date Completed | Date Time     | ~ | ≞ | ۲ | Ū |

- d. For Filter,

  Click the button and choose between Add Condition and Add Group.
  Add all the fields you want to be filtered.
  Set a condition/logic for each field using the next 2 dropdowns. For a guide on each options, refer to: What Conditions are Available for Creating Widgets?
  Select a logical operator for the filter group (AND or OR).

| create_date V In                                                                                                    | <pre> {previous/1/weeks/date Silcer </pre> |            |
|----------------------------------------------------------------------------------------------------|--------------------------------------------|------------|
| Time Variate                                                                                                    |                                            |            |
|                                                                                                    |                                            |            |
| Previous V 1                                                                                                    | Weeks(Mon-Sun) V Start Time                | - End Time |
|                                                                                                    |                                            |            |
| Select a <b>Field</b> to use in the co<br>Give an <b>Alias</b> for the measure<br>Select a <b>Format Type</b><br>Click <b>Add</b> . | mputation.<br>                             |            |
| Measure                                                                                                    | Advance                                    |            |
| measure                                                                                                    | Advance                                    |            |
| * Ourse a rise Ture a                                                                                                    |                                            |            |
| 1 1. I I F F F F F F F F F F F F F F F F F                                                                                          |                                            |            |
| Summanze Type                                                                                                    |                                            |            |
| count                                                                                                    | $\sim$                                     |            |
| count                                                                                                    | ~                                          |            |
| * Fields                                                                                                    | ~                                          |            |
| * Fields<br>Ticket Number                                                                                                    | ~                                          |            |
| * Fields<br>Ticket Number                                                                                                    | ~                                          |            |
| * Fields<br>Ticket Number<br>* Alias<br>Ticket Count                                                                                | ~                                          |            |
| * Fields<br>Ticket Number<br>* Alias<br>Ticket Count                                                                                | ~                                          |            |
| * Fields<br>Ticket Number<br>* Alias<br>Ticket Count<br>Format Type                                                                 |                                            |            |

f. For **Dimensions**, i. Select a field to be used for grouping the data.

Close

Confirm

- ii. Give an Alias for the measure.iii. Select a Format Type.

#### iv. Click Add.

| * Fields    |       |        |   |
|-------------|-------|--------|---|
| Туре        |       | $\sim$ |   |
| * Alias     |       |        |   |
| 7.114.5     |       |        |   |
| Issue Type  |       |        |   |
| Format Type |       |        |   |
| Text        |       | $\sim$ | ≞ |
|             |       | _      |   |
|             | Close | Confir | m |

### **g.** Other optional settings are:

- i. Order By Sorts the data based on the selected field.
- ii. Row Limit Sets a limit on how many rows of data will be shown.
- iii. The same 2 options are available on the dataset tab, the difference is that they apply to the pie chart shown instead of the drilldown.

| <i>(i)</i> | Data Source                |
|------------|----------------------------|
| 8          | Autotask Ticket Statistics |
| ¢          | +                          |
| C          |                            |
|            | Order By Ticket Count × +  |
|            | Row Limit                  |
|            | All Data                   |
|            | <del>4</del>               |

### h. Click Save. 7. Go to Config tab.

- - a. Select the Dimension for X-axis. This will determine the grouping used to partition the pie.

  - b. Set the Measure for Y-axis. This will be used for the values of each partition.
    c. (optional) For Sub X-axis, another measure can be added to further divide the pie chart.
  - d. For Measure Text, select the same Measure used for Y-axis.
  - e. (optional) Add a Pie Chart Title.

f. (optional) Add a Part Name.

| i | X-Axis              |
|---|---------------------|
| 8 | Issue Type 🗸 🗸      |
| 錼 | sub-X-Axis          |
| C | · · ·               |
|   | Y-Axis              |
|   | Ticket Count ~      |
|   | Measure Text        |
|   | Ticket Count $\sim$ |
|   | Pie Chart Title     |
|   | Part Name           |

8. Click Apply. This will show a preview of the pie chart created.

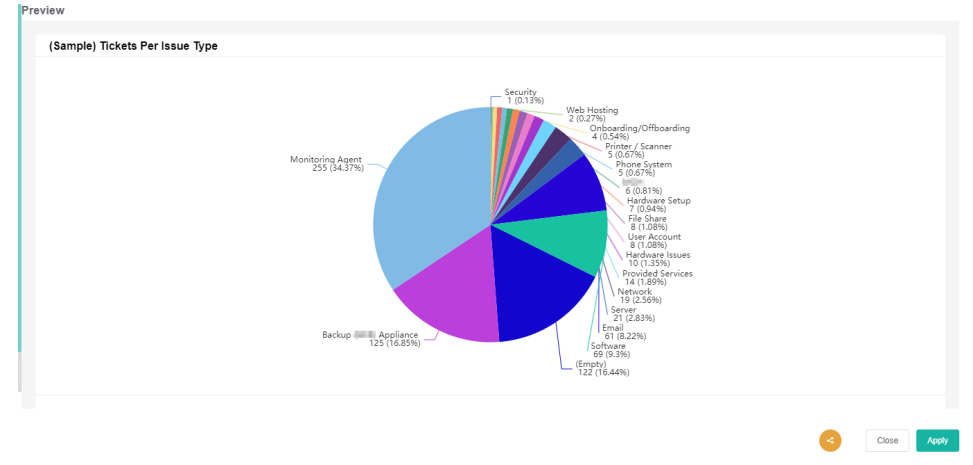

Example: How to Create a Pie Chart Widget that shows the total number of tickets per issue type in the last 7 days

1. Navigate to Widgets on the MSPbots app menu.

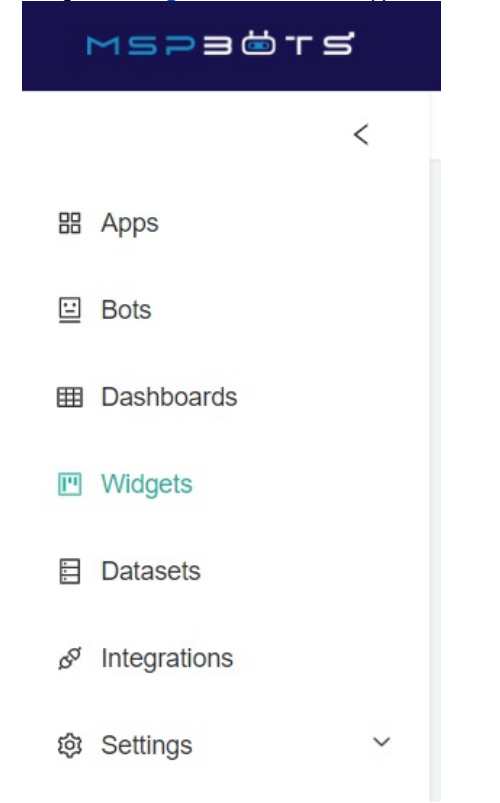

2. Under My Widgets, click New Widget.

3.

| O Search                  |                |             | - 14         | · Midgata | Midroto Librony                                              | O Ouiak Filte                          |
|---------------------------|----------------|-------------|--------------|-----------|--------------------------------------------------------------|----------------------------------------|
| Quick Filter              |                | 8           |              | idaet     | widgets Library                                              | (+) QUICK FILE                         |
| 1↓ Sort                   | Na             | ame 个       |              |           |                                                              |                                        |
|                           |                |             |              |           |                                                              |                                        |
| ct the <b>Pie Chart</b> ( | widget type o  | n the New W | idget windo  | ow.       |                                                              |                                        |
| Nidget ⑦                  | widget type of | n the New W | 'idget windo | ow.       | Create your w                                                | idget                                  |
| the Pie Chart             | widget type of | n the New W | (idget windo | DW.       | Create your w<br>Create your own custo<br>intuitive widgets. | <b>idget</b><br>m widget using our nev |

- 4. When the Widget Builder window opens, go to Basic Setting tab. Provide the following and click Apply: Name - Tickets Per Issue Type
   Description - This pie chart shows the total number of tickets per issue type in the last 7 days.

### • Role - Admin and User

| <i>(i)</i> | Basic Setting                                                                       |
|------------|-------------------------------------------------------------------------------------|
|            | * Name                                                                              |
| 8          | (Sample) Tickets Per Issue Type                                                     |
| 鐐          | Description                                                                         |
| C          | This pie chart shows the total number of tickets per issue type in the last 7 days. |
|            | More Info                                                                           |
|            | Please Enter More Info                                                              |
|            | * Role                                                                              |
|            | Admin 🛞 🕂 1                                                                         |
|            | Тад                                                                                 |
|            | Tag ~                                                                               |

5. Go to **Dataset** tab. Click the 🕂 button and select **New Layer**.

|    | (i)                                                                  | Data Source                                                                                                    |                                              |          |  |  |  |
|----|----------------------------------------------------------------------|----------------------------------------------------------------------------------------------------|----------------------------------------------|----------|--|--|--|
|    | 8                                                                    |                                                                                                    | +                                            |          |  |  |  |
|    | Add Nev                                                              | w Layer                                                                                                    |                                              | ×        |  |  |  |
|    |                                                                      | New Layer<br>This is description about                                                                                                    | Calculate Layer<br>This is description about |          |  |  |  |
| 6. | On the Datas<br><i>a.</i> Sele<br><i>b.</i> Give<br><sub>Datas</sub> | et window,<br>ct the Dataset: Autotask Ticket Stati<br>e a <b>Name</b> for the Datasource (options<br>et<br>otask / Autotask Ticket Statistics | stics<br>al).                                |          |  |  |  |
|    | Show                                                                 | datasource name as                                                                                                    |                                              |          |  |  |  |
|    | c. For                                                               | Columns Display, add the fields be                                                                                                    | low (format: Column Name - Alias - Busin     | ess Type |  |  |  |

- i. company\_name Company Text
   ii. ticket\_number Ticket Number Hyperlinks (Additional Steps: Click the paintbrush icon > select Autotask Ticket URL as Format > Click Save)
   iii. issue\_type Type Text

- iv. sub\_issue\_type Sub-type -Text
  v. create\_date Date Created Date Time
  vi. completed\_date Date Completed Date Time

| Column Name    |   |    | Alias          | Business Type |            |   |    |
|----------------|---|----|----------------|---------------|------------|---|----|
| company_name   | ~ | fx | Company        | Text          | ~          | ۲ | Ū  |
| ticket_number  | ~ | fx | Ticket Number  | Hyperlinks    | ~ <b>E</b> | ۲ | Ū  |
| issue_type     | ~ | fx | Туре           | Text          | - E        | ۲ | Ū  |
| sub_issue_type | ~ | fx | Sub-type       | Text          | - E        | ۲ | 创  |
| create_date    | ~ | fx | Date Created   | Date Time     | - E        | ۲ | ۵. |
| completed_date | ~ | fx | Date Completed | Date Time     |            | ۲ | Û  |

|               |   | Format                                                                                         |
|---------------|---|------------------------------------------------------------------------------------------------|
|               |   | AutoTask Ticket URL                                                                            |
|               |   | Open on current page<br>Select the display format of the business type (Each business type has |
|               | ₿ | multiple display formats).                                                                     |
|               | ß | Close                                                                                          |
| d. For Filter |   |                                                                                                |

- i. Click the button and choose Add Condition.
  ii. Select the field create\_date for the first dropdown then In for the second one.
  iii. For the third dropdown, select Previous > 1 > Weeks (Mon-Sun)

| Fill | ter:                                                                                    |            |
|------|-----------------------------------------------------------------------------------------|------------|
|      | AND OR $\oplus$                                                                         | <u>~</u> ₪ |
|      | create_date > In > {previous/1/weeks/data Slicer ③                                      |            |
| M    | Time Variate                                                                            | +          |
| т    | Previous         V         Meeks(Mon-Sun)         V         Start Time         End Time | 之 前        |
| Di   | Clear Save                                                                              | +          |

- e. For Measure,
  i. Click the button to show the Measure window.
  ii. Select Count for Summary Type.
  iii. Select Ticket Number for Fields.

  - iv. Type **Ticket Count** as an Alias.v. Select **Number** for Format Type.

### vi. Click Confirm

|                                                             | Measure                                                                                                    |                       | Ad  | vance  |      |
|-------------------------------------------------------------|----------------------------------------------------------------------------------------------------|-----------------------|-----|--------|------|
| :                                                           | * Summarize Typ                                                                                                    | e                     |     |        |      |
|                                                             | count                                                                                                    |                       | ~   |        |      |
|                                                             | * Fields                                                                                                    |                       |     |        |      |
|                                                             | Ticket Number                                                                                                    |                       | ~   |        |      |
|                                                             | * Alias                                                                                                    |                       |     |        |      |
|                                                             | Ticket Count                                                                                                    |                       |     |        |      |
|                                                             | Format Type                                                                                                    |                       |     |        |      |
|                                                             | Number                                                                                                    |                       | ~   | ≞      |      |
|                                                             | Distinct                                                                                                    |                       |     |        |      |
|                                                             |                                                                                                    | Close                 | Con | firm   |      |
|                                                             |                                                                                                    |                       |     |        |      |
| f. For <b>Dimen</b><br>i. Se<br>ii. Ty<br>iii. Se<br>iv. Cl | sions,<br>elect <b>Type</b> for the field<br>/pe Issue Type as an<br>elect <b>Text</b> for Format<br>lick <b>Confirm</b> | l.<br>Alias.<br>Type. |     |        |      |
|                                                             | * Fields                                                                                                    |                       |     |        |      |
|                                                             | Туре                                                                                                    |                       |     | ~      |      |
|                                                             | * Alias                                                                                                    |                       |     |        |      |
|                                                             | Issue Type                                                                                                    |                       |     |        |      |
|                                                             | Format Type                                                                                                    |                       |     |        |      |
|                                                             | Text                                                                                                    |                       |     | $\sim$ | ≞    |
|                                                             |                                                                                                    | Clo                   | se  | Con    | firm |
|                                                             |                                                                                                    |                       |     |        |      |

g. Click Save.

7. On the **Dataset tab**, for Order By, click the 🔂 button and select Ticket Count.

|    | (i)                                                  | [                                        | Data Source                                                              |   |
|----|------------------------------------------------------|------------------------------------------|--------------------------------------------------------------------------|---|
|    | 8                                                    |                                          | Autotask Ticket Statistics                                               |   |
|    | 鐐                                                    |                                          | +                                                                        |   |
|    | Ŀ                                                    | (                                        | Order By                                                                 |   |
|    |                                                      |                                          | Ticket Count × +                                                         |   |
|    |                                                      | F                                        | Row Limit                                                                |   |
|    |                                                      |                                          | All Data                                                                 | ÷ |
| 8. | Go to <b>Config</b><br>a. Sele<br>b. Sele<br>c. Sele | tab.<br>ect Issu<br>ect Tick<br>ect Tick | e Type for X-axis.<br>et Count for Y-axis.<br>et Count for Measure Text. |   |
|    |                                                      | <b>i</b>                                 | X-Axis                                                                   |   |
|    |                                                      | 8                                        | Issue Type 🗸 🗸                                                           |   |
|    |                                                      | 翰                                        | sub-X-Axis                                                               |   |
|    |                                                      | U                                        |                                                                          |   |
|    |                                                      |                                          | Y-Axis                                                                   |   |
|    |                                                      |                                          | Ticket Count ~                                                           |   |
|    |                                                      |                                          | Measure Text                                                             |   |
|    |                                                      |                                          | Ticket Count                                                             |   |
|    |                                                      |                                          | Pie Chart Title                                                          |   |
|    |                                                      |                                          | Part Name                                                                |   |
|    |                                                      |                                          |                                                                          |   |

9. Click Apply. This will show a preview of the pie chart created.

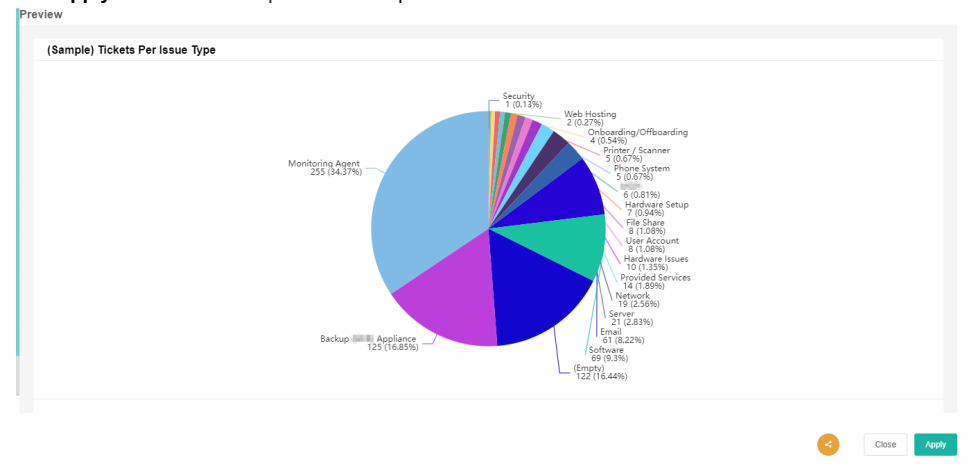